#### PART A

#### TASK A: LINUX PASSWORD CRACKING

Username & Passwords for lab task A: Apple 12345678, Ben TheSt!r8, Charlie H-h1LLzp, Dan c\_c\_7huk, Eve ChAnCe12, Fay !-\_-h51\_.

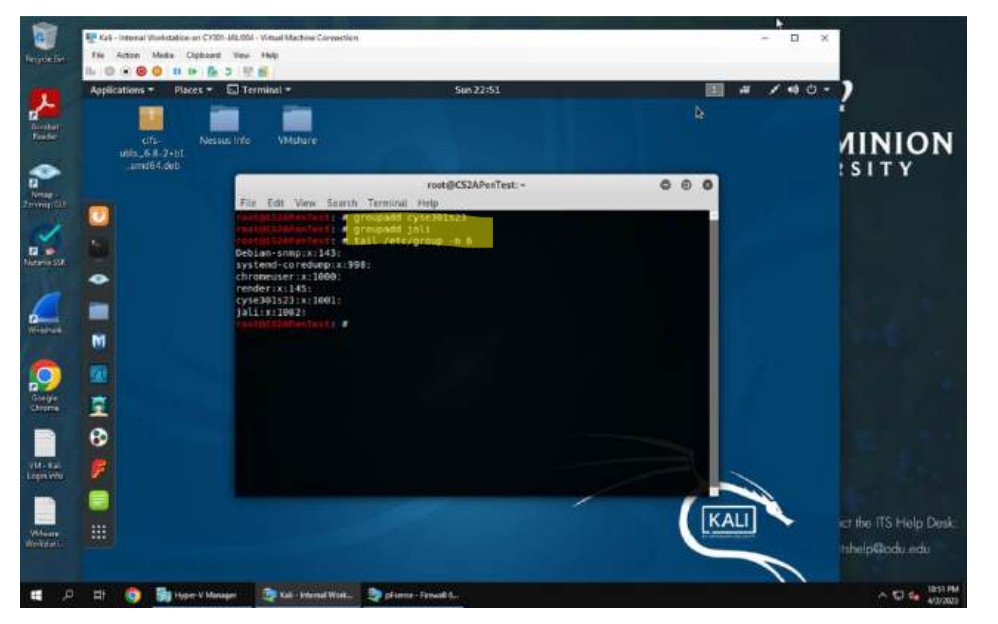

1. Created two groups, one being syse301s23 and the other being jali using the command groupadd. Then I displayed the corresponding group IDS using the command tail/etc/group -n 6. The command is telling the machine to display the last 6 lines at the end of the etc group file.

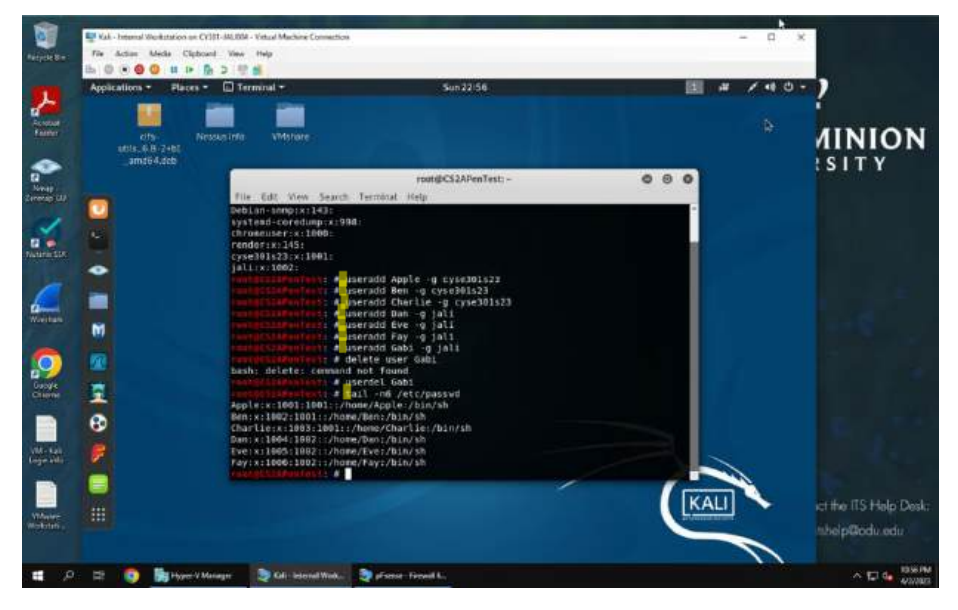

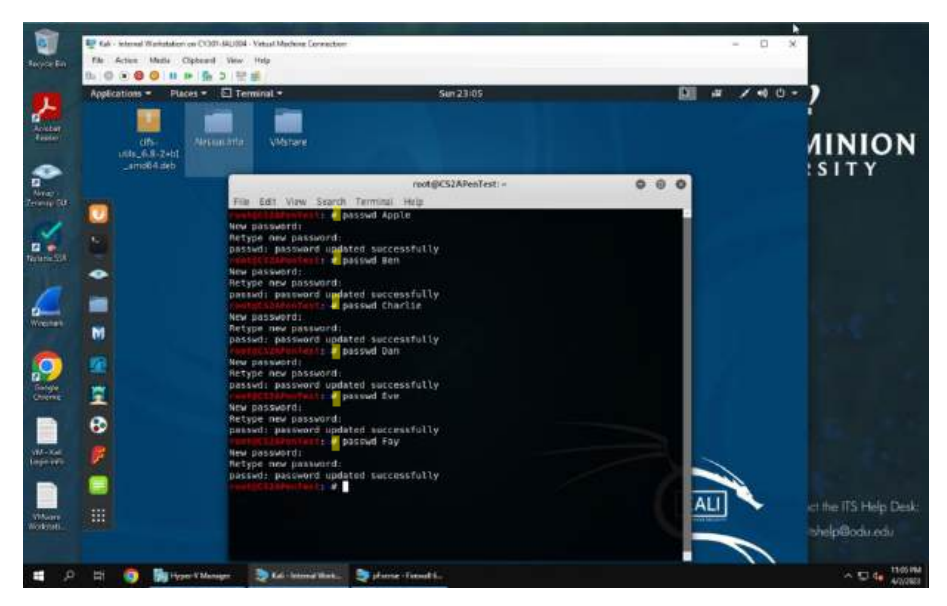

2. Created and assigned users to the groups I had previously created using the command useradd with the -g to assign that user to a group. I used the command tail -n6 /etc/passwd to display the newly created users' UID and GID information. All users match what group I put them in or the GID is correct with what I had defined.

3. I then assigned each user a password with the command passwd. I also created one to many users and had to use the command userdel to delete that user.

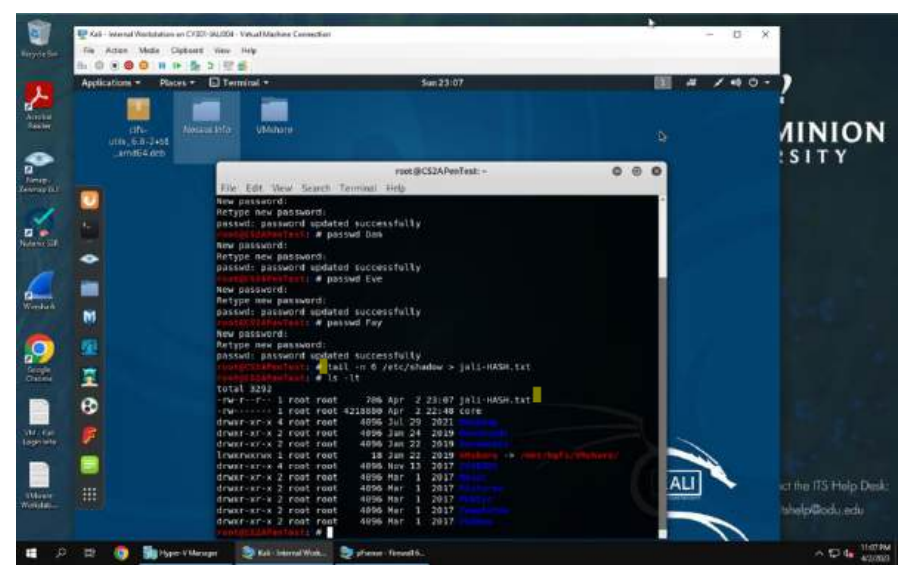

4. Lastly I exported all six user's password hashes into a file named jali-HASH.txt with the command tail -n 6 /etc/shadow > jali.HASH.txt . I then double checked this with the command ls -lt to make sure I had exported hashes to a file correctly. I'm looking for the correct name, date, and file size.

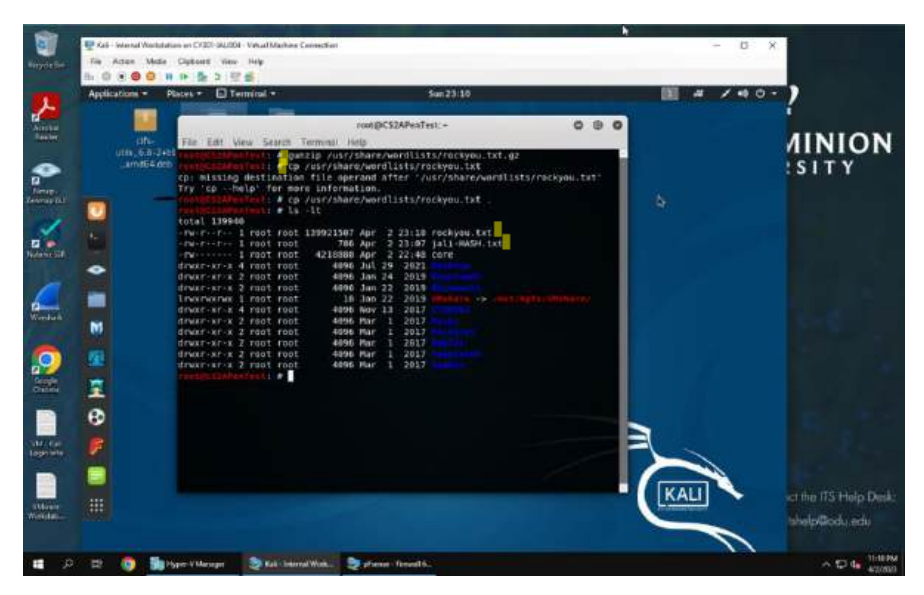

4. Next, I need the wordlist for my dictionary attack and also unzip a file in Kali. I do this by using the command gunzip and then specify the path and what file I need to unzip. Then I want to copy this file that I just 'opened' to my current working directory, I use the command gr followed by the path and the specific file I want followed by a space and  $\Box$ . I double check using the command Is -It to double check that I now have this file where I need it to be so my dictionary attack has the format I specify, and the format being the rockyou file.

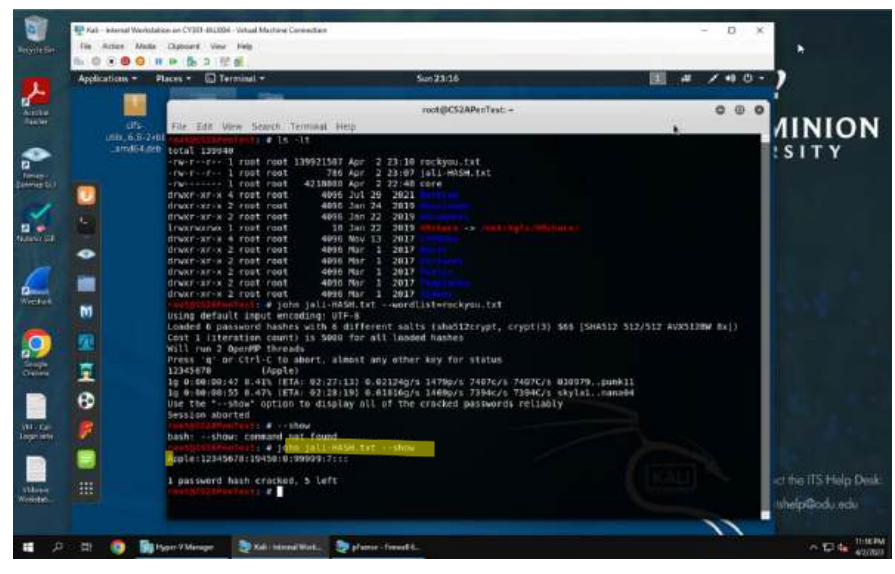

4. Now that I have double checked that the file is where it needs to be, I can move on to executing the command john so I can crack the passwords. I use the command john followed by my file with hashes jali-HASH.txt followed by my format --wordlist=rockyou.txt .I let it run for a bit and then abort and then use the command john jali-HASH.txt --show so I can see what has been found. The user Apple's password has been compromised.

#### TASK B: WINDOWS PASSWORD CRACKING

Username & Passwords for lab task A: Abby Ham12345, Ben Cheese12, Charles 12345678

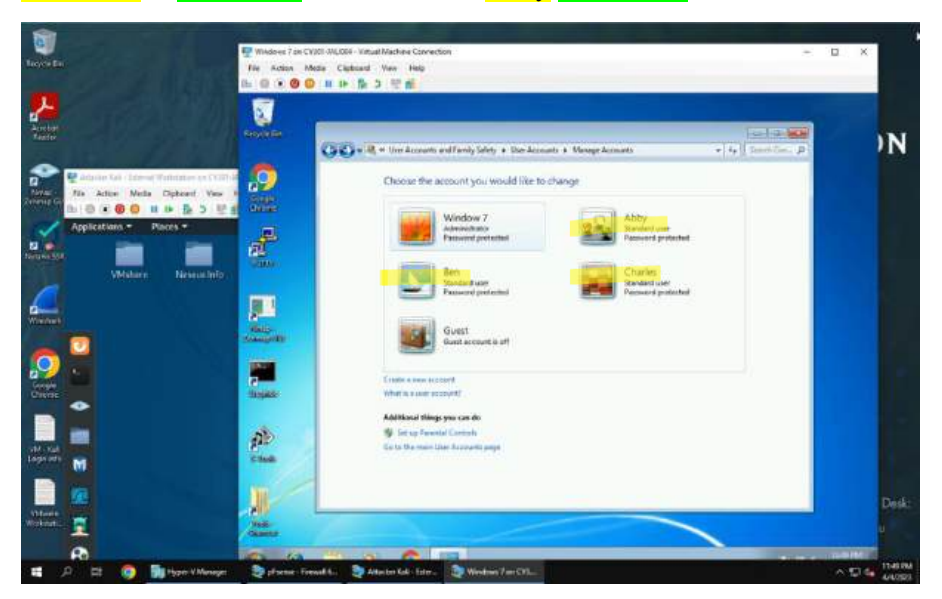

Created users through Windows 7 VM with different passwords, then I moved on to establishing a reverse shell using what I learned in the previous assignment. I created a fake website with a malicious file to create a connection and then escalated that malicious connection to admin priv. level as shown below.

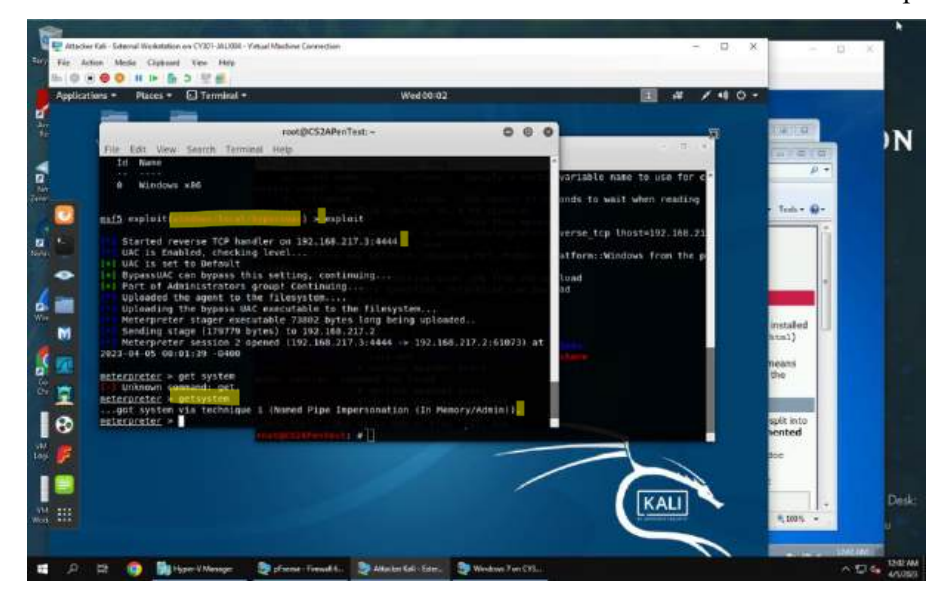

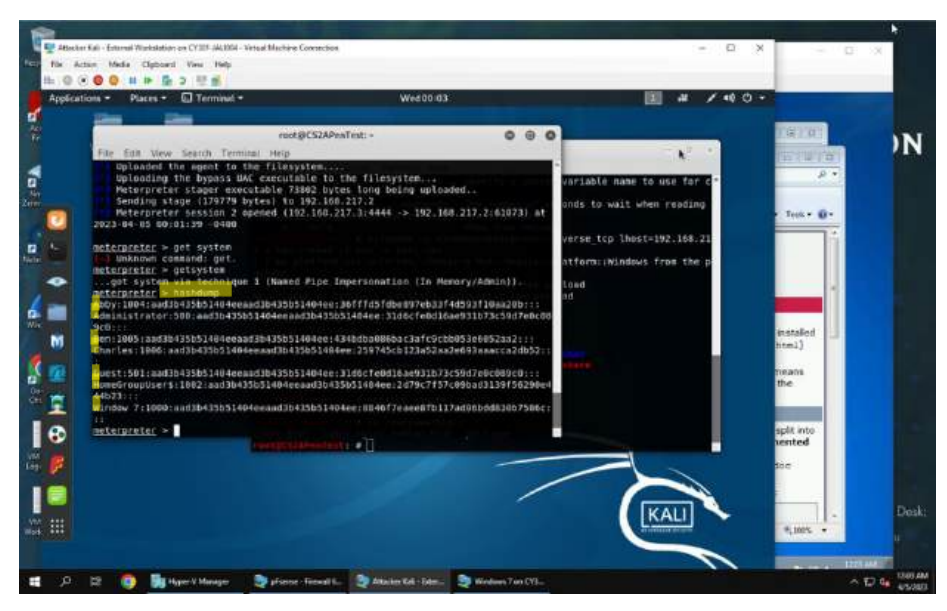

1. Once I have a successful admin level privilege reverse meterpreter shell using the command getsystem to initiate, then I use the command hashdump to display user UID and hashes. Then I copy the contents and move on to the next step below.

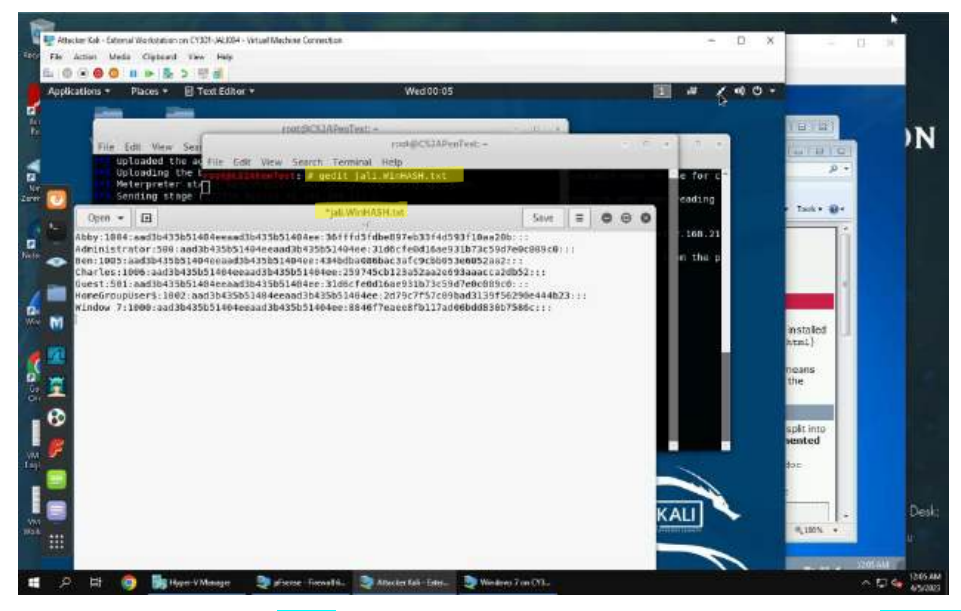

2. I use the command **gedit** followed my the title of the file I am creating **jali**. WinHASH.txt, and then paste what I had copied from the meterpreter shell. I will use this file so the John command can look through it and tell me the passwords.

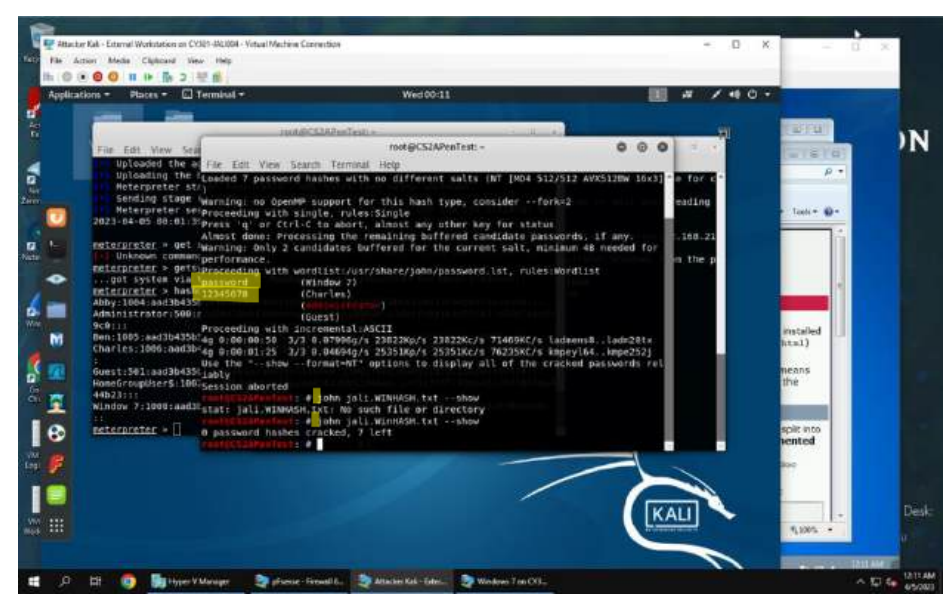

2. I start trying to crack the passwords using the command john followed by the file I just made, jali.WinHASH.txt followed by the format, --format=NT. The users Window 7 and Charles are compromised as circled above. I realized later, not shown in the screenshot that when I use the shoe command I have to specify the format as well, just like in task A. I did not here but realized, as show in the screenshot, that John already found two for me. So I moved on to the next task.

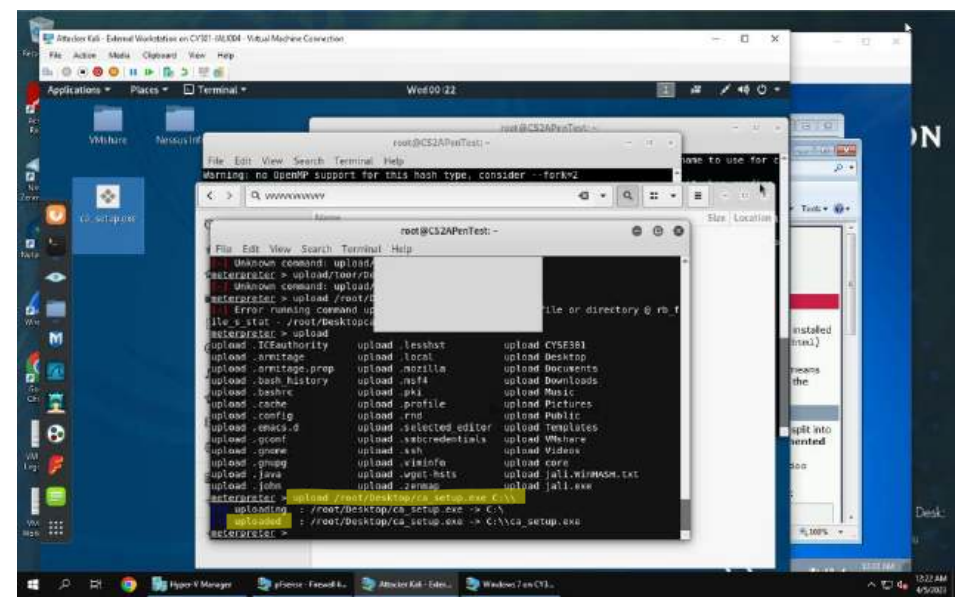

3. Shown above is me fumbling with the correct path for the ca\_cetup.exe file because I had moved it to my Attacker Kali desktop, so I can upload the malicious Cain and Abel to Windows 7. Setting up so I can access it via remote desktop later. The correct command is upload followed by the path of the file I want /root/Desktop/ca\_setup.exe followed by where it needs to go C:\\. Also, this little box showed up in the middle of my VM. Next I move onto starting up a remote desktop on my infected Windows 7 VM.

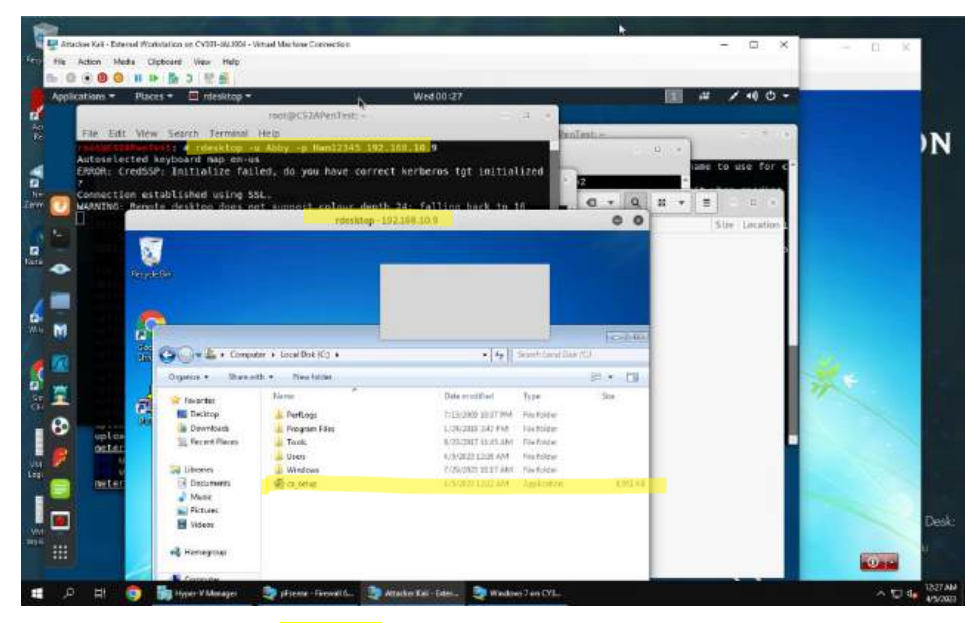

3. I use the command rdesktop followed my the user name, password, and IP of my target (windows 7, user is Abby), -u Abby, -p Ham12345, 192.168.10.9. I then click on ca\_stup and download Cain and Abel. Then I begin a dictionary attack using Cain and Abel.

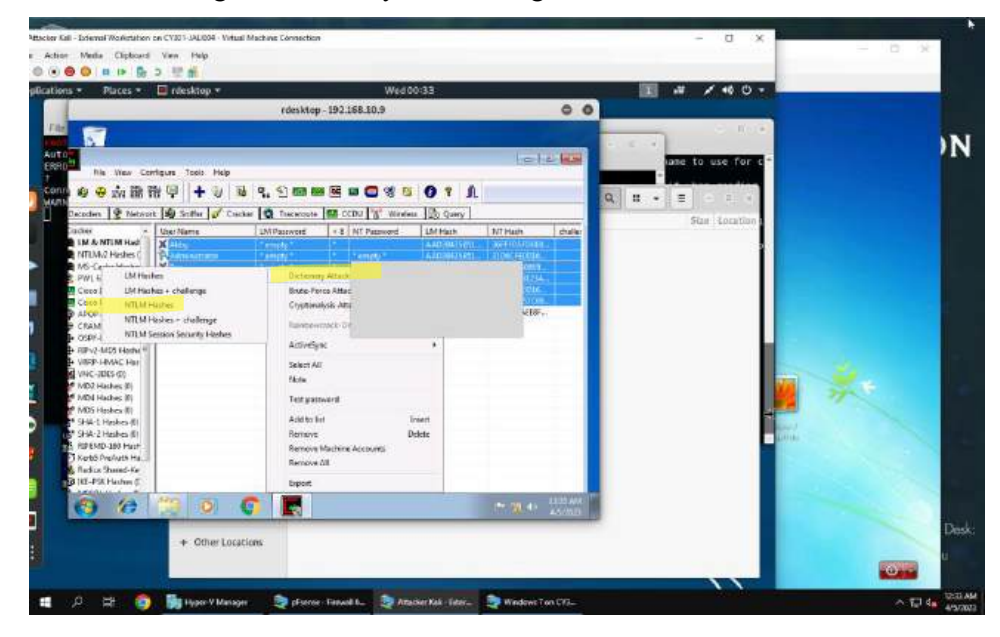

|                                                                                                    | We±00:35                                   |                                                                                                    |                                                                                                    |    |
|----------------------------------------------------------------------------------------------------|--------------------------------------------|----------------------------------------------------------------------------------------------------|----------------------------------------------------------------------------------------------------|----|
|                                                                                                    | rdesktop - 192.168.10.9                    | 00                                                                                                    |                                                                                                    |    |
| (1990) AND INC.                                                                                                    |                                            | -                                                                                                    |                                                                                                    |    |
| Forder and Participants                                                                                                    |                                            | 10 (10 (m) m)                                                                                                   | ave to use for a                                                                                                    |    |
| 1 Tau                                                                                                    | Failer                                     |                                                                                                    |                                                                                                    |    |
| C Proper Filth DerWoodstoWe                                                                                                    | undictitat 54,562/92                       |                                                                                                    |                                                                                                    |    |
|                                                                                                    |                                            |                                                                                                    |                                                                                                    |    |
|                                                                                                    |                                            | al state                                                                                                    | Size Location                                                                                                    |    |
|                                                                                                    |                                            | DUFDRER.                                                                                                    |                                                                                                    |    |
| Leg road                                                                                                    | P Arts                                     | [763006                                                                                                    |                                                                                                    |    |
| Dictoring Position                                                                                                    | W Reve                                     | 0000                                                                                                    |                                                                                                    | 1  |
|                                                                                                    | P Coll                                     | 8005                                                                                                    |                                                                                                    |    |
|                                                                                                    | R Uppe                                     | LEAF.                                                                                                    |                                                                                                    |    |
| Current pairwooks                                                                                                    | Care                                       | - 14 F                                                                                                    |                                                                                                    |    |
|                                                                                                    | F Tex rudes Pytel3 us Paul Paul            |                                                                                                    |                                                                                                    |    |
| The start of SERVETEIN                                                                                                    | APTALSPEATALLOCATORET 1. ISTARCTO          |                                                                                                    |                                                                                                    |    |
| Attack stopesd!                                                                                                    | and an an an an an an an an an an an an an |                                                                                                    |                                                                                                    |    |
| F of 4 second chornen                                                                                                    |                                            |                                                                                                    |                                                                                                    | 71 |
|                                                                                                    |                                            |                                                                                                    |                                                                                                    |    |
| 1                                                                                                    |                                            |                                                                                                    | and the second second se |    |
| 4                                                                                                    |                                            |                                                                                                    |                                                                                                    |    |
| 12.                                                                                                    | Stap                                       | ue -                                                                                                    |                                                                                                    |    |
|                                                                                                    |                                            | The second second second second second second second second second second second second second second second se |                                                                                                    |    |
|                                                                                                    |                                            | 1 10 10 10 10 10 10 10 10 10 10 10 10 10                                                                        |                                                                                                    |    |
| and the second second s |                                            |                                                                                                    |                                                                                                    |    |
|                                                                                                    |                                            |                                                                                                    |                                                                                                    |    |

3. I right click and add the users I want based on what options I would like, and then highlight again and right lock to specify NTLM Hashes, followed by the file I would like to use, such as the wordlists file shown above and begin the dictionary attack. One user is compromised with the password 12345678.

| ● · · · · · · · · · · · · · · · · · · ·                                                                                                    |                                        |                                              |                                       | _                                       |
|----------------------------------------------------------------------------------------------------|----------------------------------------|----------------------------------------------|---------------------------------------|-----------------------------------------|
| s = Places = 🔲 rdesittop =                                                                                                    | Wed 00:38                              | E 4                                          | / 40 -                                |                                         |
| A CONTRACTOR OF A CONTRACTOR OFTA CONTRACTOR OFTA CONTRACTOR OFTA CONT | rdesktop - 192.168.10.9                | 0.0                                          |                                       |                                         |
| Contraction of the second                                                                                                    |                                        |                                              |                                       | - · · · · · · · · · · · · · · · · · · · |
| selected Reybon                                                                                                    |                                        | interested.                                  | a use for a                           | 1                                       |
|                                                                                                    |                                        | G [ B ] U                                    |                                       |                                         |
| ING: Remote den                                                                                                    | te-Favor Attack                        | Hat -                                        | 0.21.8                                |                                         |
| R: PDPSND: Extr 🔉 🕸 🕺 20 BB BB                                                                                                    | Deard                                  | Paneodlengh                                  | Re Location a                         |                                         |
| C Deceders 9 Network                                                                                                    | Produted                               |                                              |                                       |                                         |
| SP LM & NILM Hart                                                                                                    | ubrotinghill innocast avviva0123456789 |                                              | i                                     |                                         |
| MILING Hashes C auto                                                                                                    | Cueton                                 | Huela                                        |                                       |                                         |
| PWL files (3)                                                                                                    |                                        | 100m                                         |                                       |                                         |
| Caco JOS-MDS H                                                                                                    | torgana sod                            |                                              |                                       |                                         |
| APOP-MOS Hada                                                                                                    | Leu Pate                               |                                              |                                       |                                         |
| CEAM-MDS Haik                                                                                                    |                                        |                                              |                                       |                                         |
|                                                                                                    |                                        | TANK AND AND AND AND AND AND AND AND AND AND | the state                             |                                         |
| 4 USID-LBUAC Hat                                                                                                    | Attack stopped                         | Lu Losabere                                  |                                       | 24                                      |
| ** MD2 Hister (0)                                                                                                    | 3 of 4 heaters crecked                 |                                              | 1 1 1 1 1 1 1 1 1 1 1 1 1 1 1 1 1 1 1 |                                         |
| red MDR Hashes (0)                                                                                                    |                                        |                                              |                                       |                                         |
| pload . john he SHG-1 Hather (0)                                                                                                    |                                        |                                              | 10 HT A                               | 1000                                    |
| uploading a provide the second                                                                                                    |                                        | Shat Exit                                    |                                       | C 1 3                                   |
| Uploaded Skets PreAuth He                                                                                                    |                                        |                                              |                                       |                                         |
| -Reckas Shored-Ke                                                                                                    |                                        |                                              |                                       |                                         |
| G (2)                                                                                                    |                                        | - 10 4 HILLING                               |                                       |                                         |
|                                                                                                    |                                        |                                              |                                       |                                         |
| + Other Locations                                                                                                    |                                        |                                              |                                       |                                         |
|                                                                                                    |                                        |                                              |                                       |                                         |

3. I do the same thing for a brute force attack, minus the specification of a wordlist file but still specifying NTLM Hashes and I limit the min and max password length to cut down on time and stop the attack once I have one cracked password. One user is compromised with the password 12345678.

### TASK C: EXTRA CREDIT

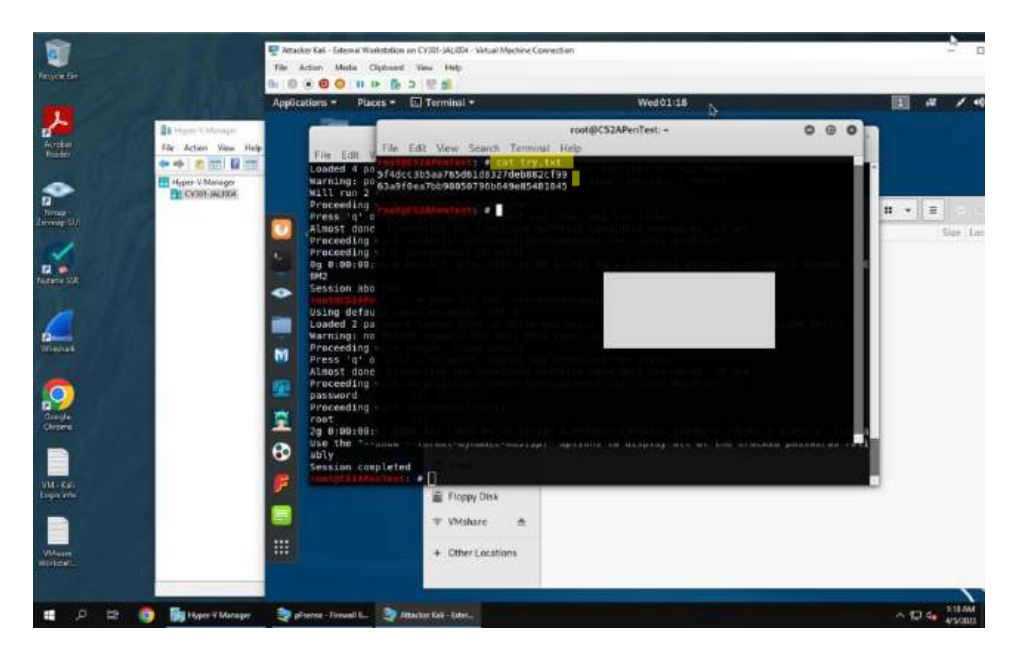

Extra Credit: I close my remote desktop and return to Attacker Kali's root shell. I then create a file with the command gedit followed by the file name I chose, try.txt . I then added the hashes from the lab assignment page. I use the command cat try.txt to double check that the file contains the hashes I want to crack. Then I use the command john try.txt so it can suggest formats. As shown below, is me fumbling through the correct formats until I figure out the best one to use is --dynamic.

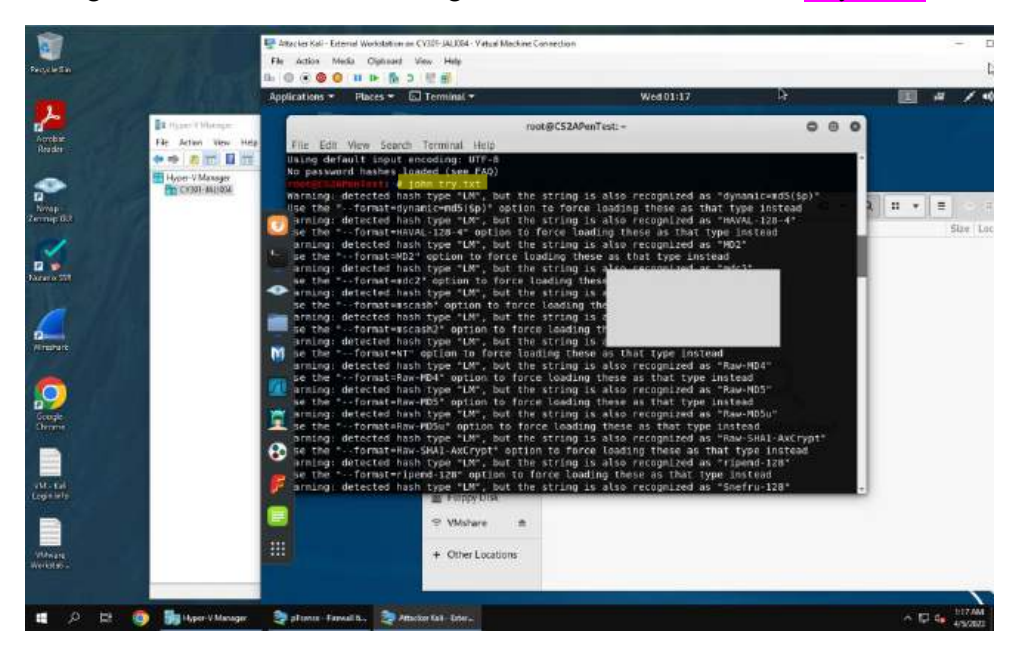

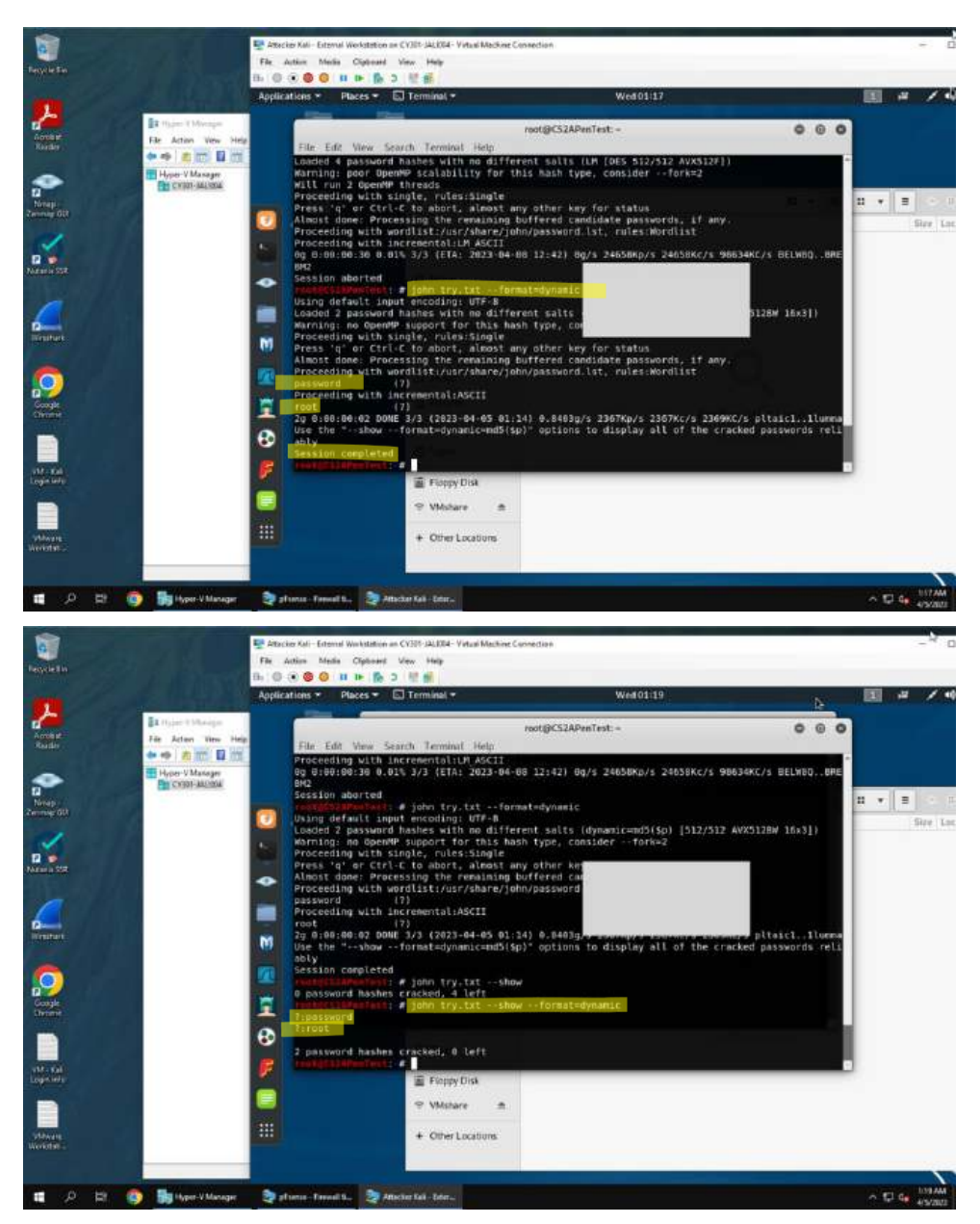

Extra Credit: I use the command john followed by the file containing the hashes, try.txt followed by the format I would like to use --format=dynamic. I then use the command john try.txt --show -format=dynamic to reveal the cracked passwords. Therefore:

- 1. 5f4dcc3b5aa765d61d8327deb882cf99 = password
- 2. 63a9f0ea7bb98050796b649e85481845 = root

# PART B: WI-FI PASSWORD CRACKING

# TASK C

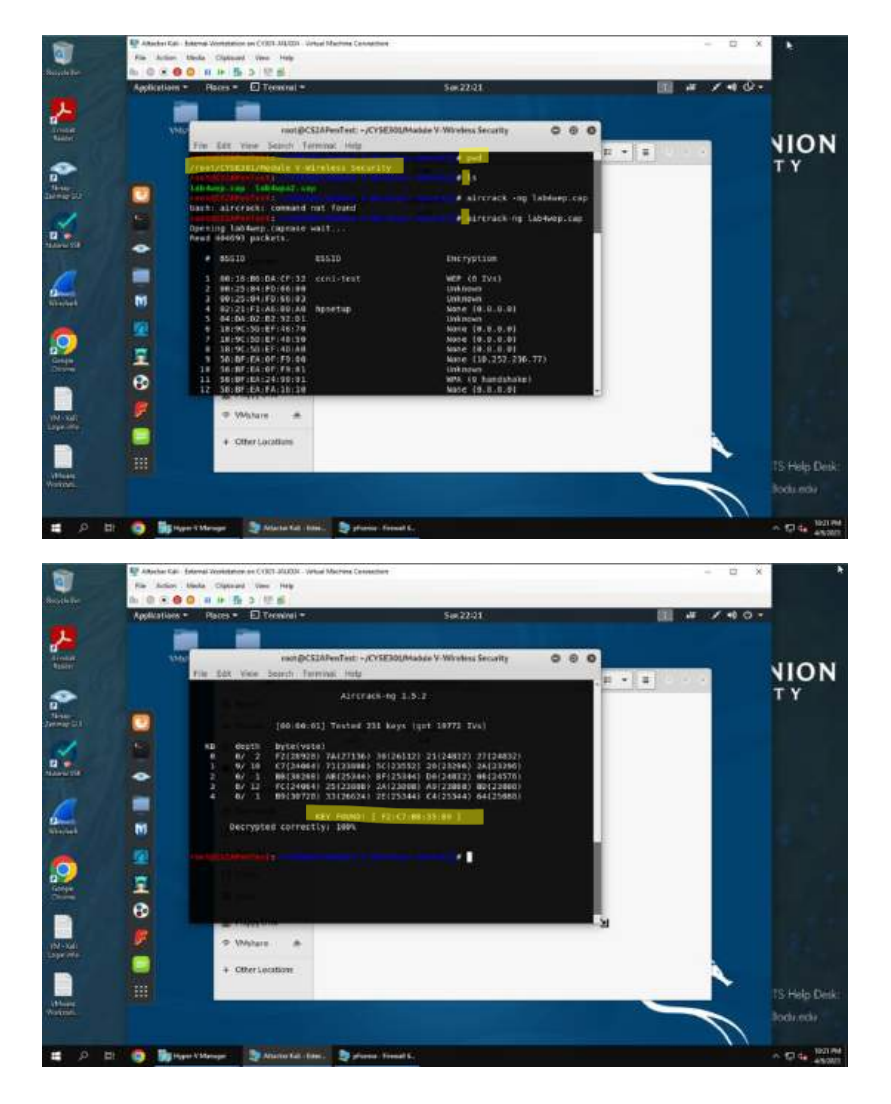

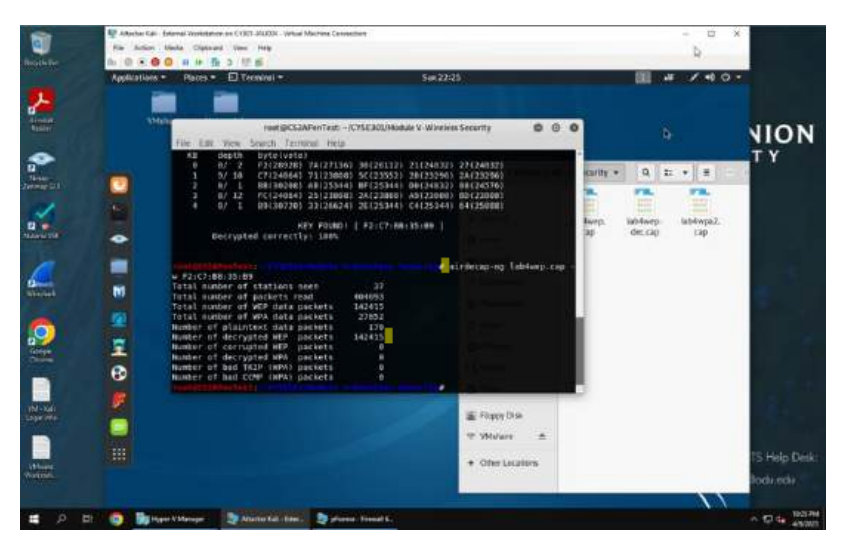

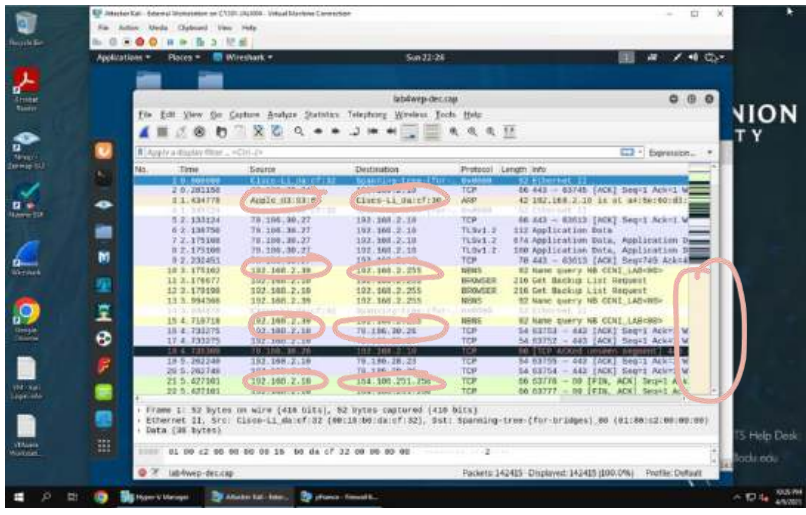

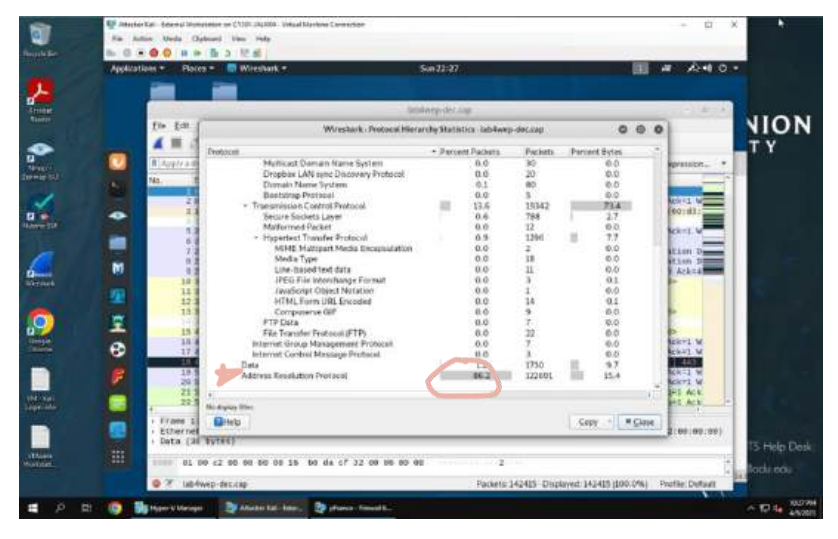

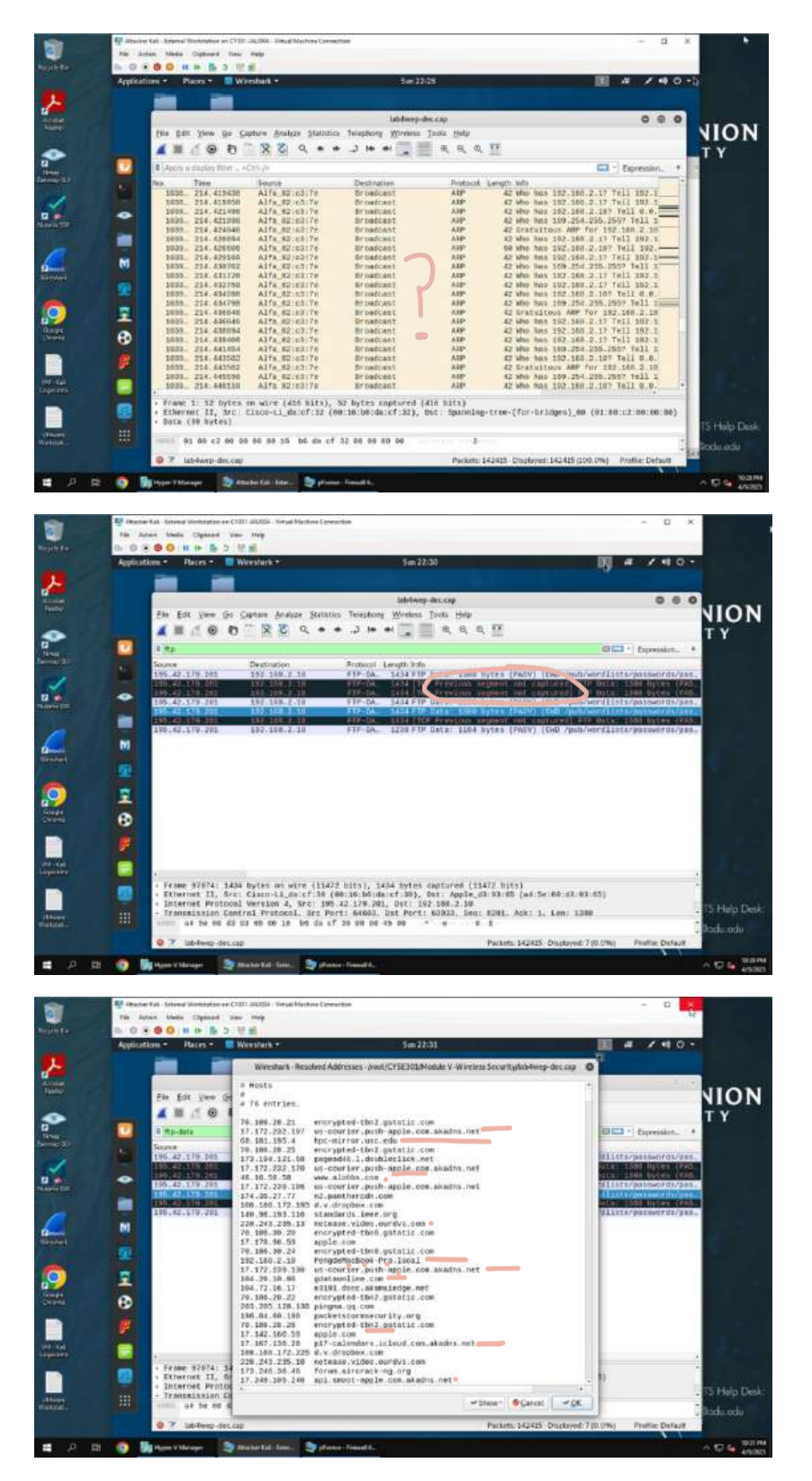

1. To decrypt the lab4wep.cap file I navigate to the file's GUI and then right click to open up a shell from this point. I then use the command **pwd** and **ls** to double check where I am at in my directory, plus the file name, and then use the command aircrack -ng followed by the file I want to decrypt, **lab4wep.cap** so I can

find the key. I also type in **I** for the target network. Now I have the Key and can decrypt the file. I use the command airdecap -ng then the file name lab4wep.cap followed by -w and the key, I found, and. I then analyze the decrypted file's traffic patterns.

Analysis: This traffic analysis was much easier than the next two. We know from the lecture it is an ARP attack because in the protocol hierarchy a majority and overwhelming amount of the traffic is Address Resolution Protocol. I can also see IP addresses and what type of OS system certain machines are from the resolved addresses list and the ftp traffic. I also see college pages were visited and apple sites. Lastly I found it interesting this person visited packet storm security.org and then updated/accessed this person's apple calendar.

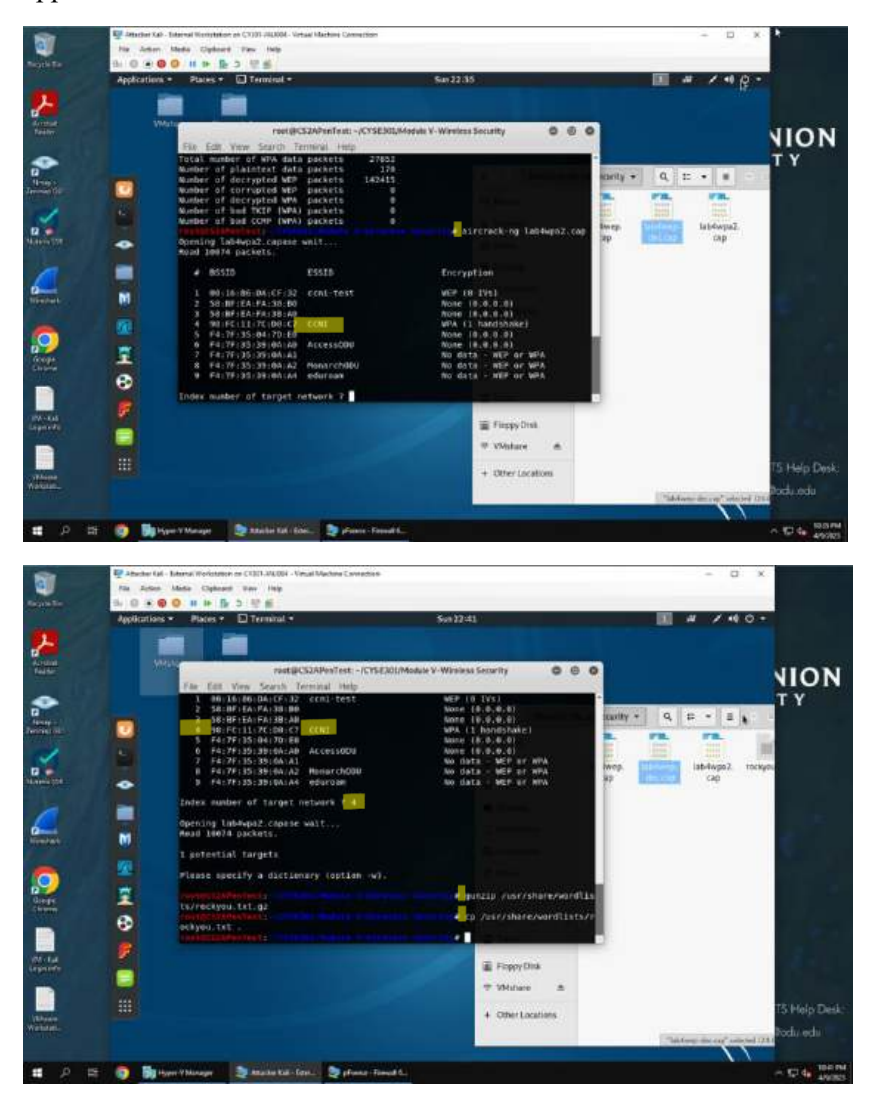

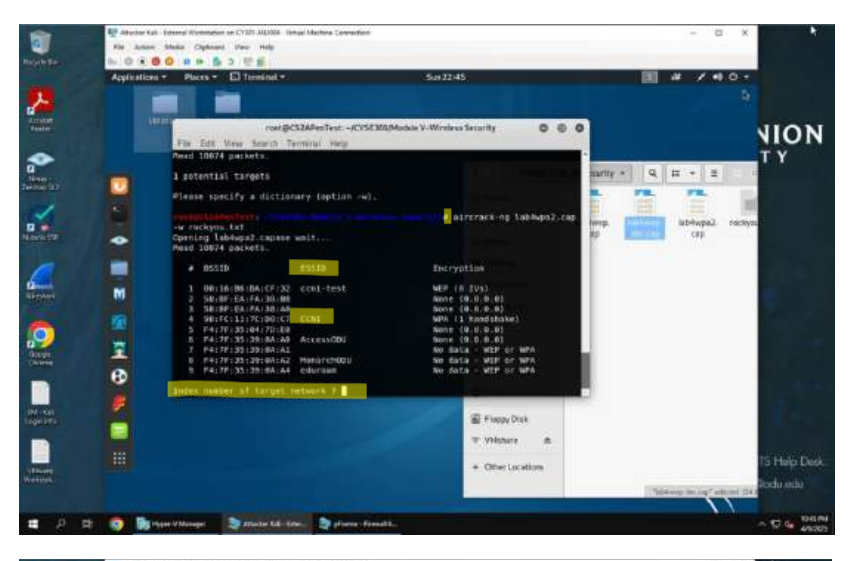

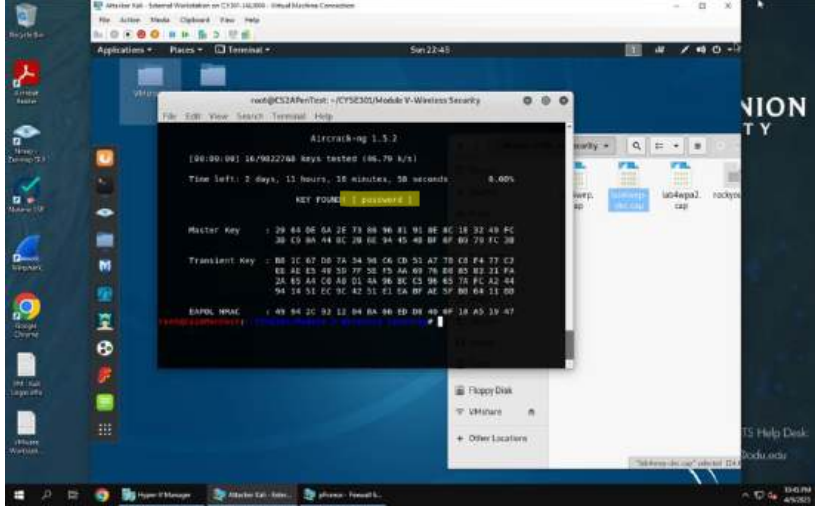

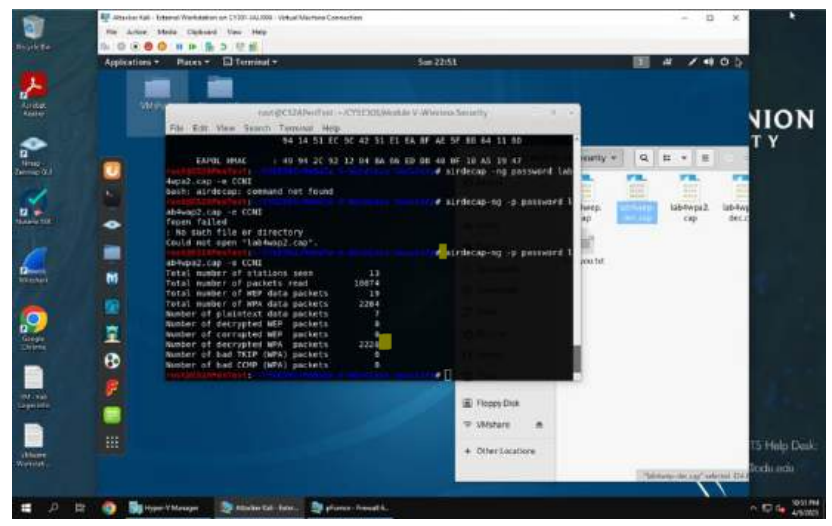

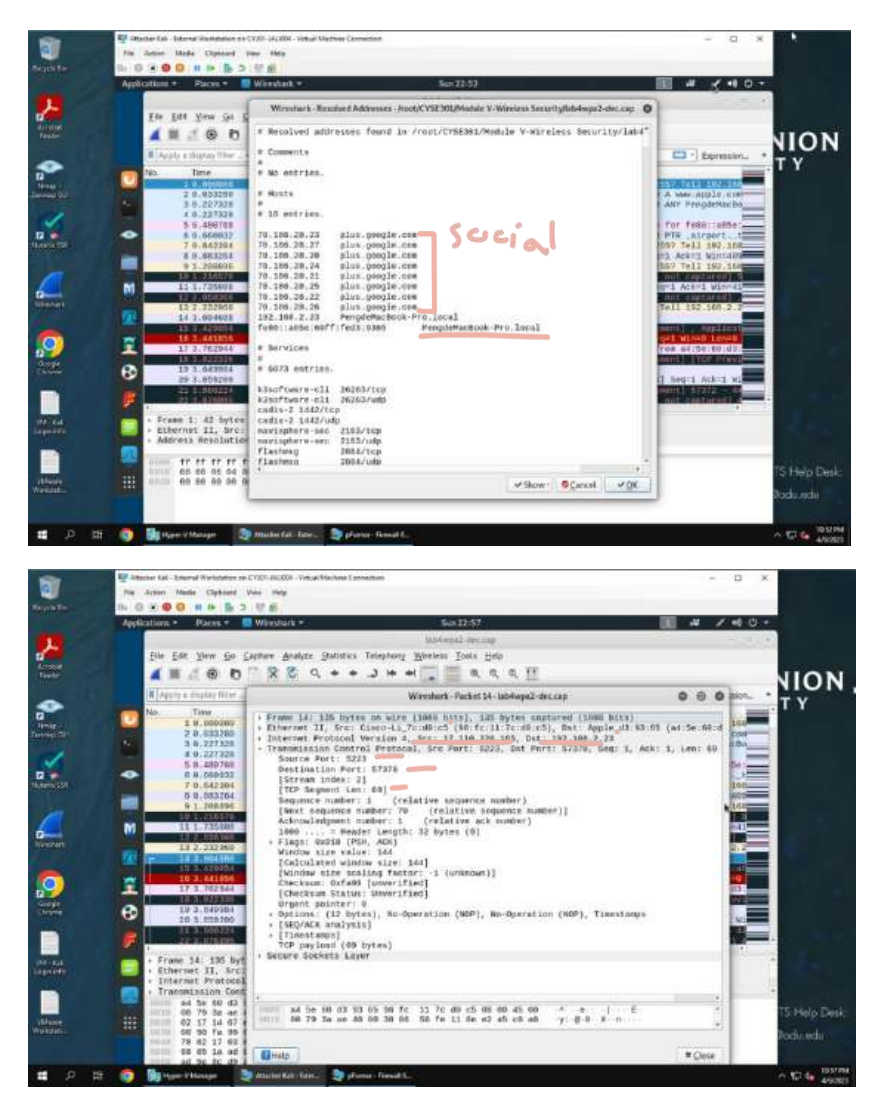

2. Next I want to decrypt another file containing traffic patterns. I the use the command aircrack -ng followed by the file I want to decrypt, lab4wpa2. cap so I can find the key. I also type in a for the target network because I want the network where the handshake occurs. Then I define (-w) which dictionary to use. I first unzip the file with the command gunzip followed by the absolute path name /usr/share/wordlists/rockyou.txt.gz . Then I copy this file into my current working directory (.) with the command cp /usr/share/wordlists/rockyou.txt. . I also double check this in the GUI. Then I repeat the process with the aircrack command, specify my target network (4), and define which dictionary wordlists I would like to use now that I have it copied into my current working directory. Now I have the Key and can decrypt the file. I use the command airdecap -ng, then the -p password, then the file name lab4wpa2. cap followed by the ESSID -e CCNI and. I then analyze the decrypted file's traffic patterns as before from the GUI because I now have a decrypted traffic.

Analysis: I found out that a MacBook pro was being used and accessed google +, for social networking. I also was able to find out the last name/username from the resolved address pane. The next part I anaylzed was a TCP packet. I used the source port number and googled it.

Port 5223 Details Port used by Apple to maintain a persistent connection to APNs and receive push notifications. Some Apple applications that use this port: MobileMe, FaceTime, Game Center, APNs. Mps://www.appliches.epid/detail.prf.com/2011.1 Then I also googled the source IP.

| Inforta P Live Reports for  | 17.110.216.148 -                                                                                                    | 10 Aug 2023, 17 19 48 |
|-----------------------------|----------------------------------------------------------------------------------------------------|-----------------------|
| P Address                   | 17.526.235,445                                                                                                    |                       |
| P Location                  | NY INC.                                                                                                    | 1212                  |
| 9" Repairing \$160 (1924()) | (*) companyee                                                                                                    | 17-12-011-02          |
| 3ª Ueter:                   | C III Autolia                                                                                                    | 1.6. 1.               |
| Darrage (# Barrage          | 1783.4 - HARLIN CONTRACT CONTRACTS                                                                                                    | -17 / 10 P            |
| Terter Address              | (With Meyers Deep Well, Sty Camer Maple, Gaustice, UK, 99814, UK                                                                                                    | 1                     |
| Name Country                | N 194                                                                                                    | 100                   |
| Away Plane                  | +1+688-9/4-7772                                                                                                    | 2 Balance Marca       |
| Server Welseller            | and a state of the state of the | c Aft Design          |
| Darren CADA                 | 1203-04                                                                                                    | Lauris factor         |
| When the best of Created    | in tex. 2008                                                                                                    |                       |
| Main Neurol Updated.        | 14 two picts                                                                                                    | Download              |

For this lab, each Task I tried to look at different areas in the traffic to try and get a better picture of the person and what they were doing.

# TASK D

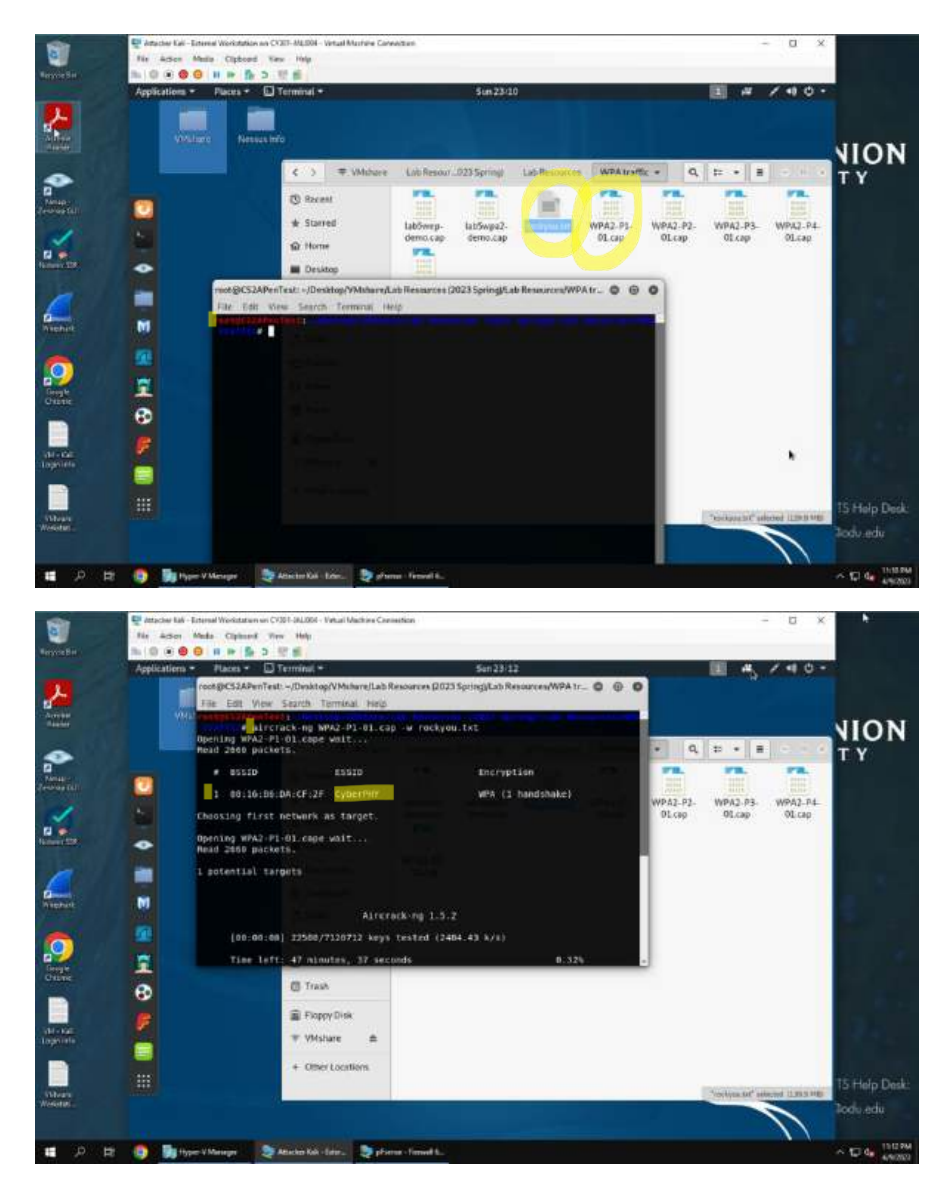

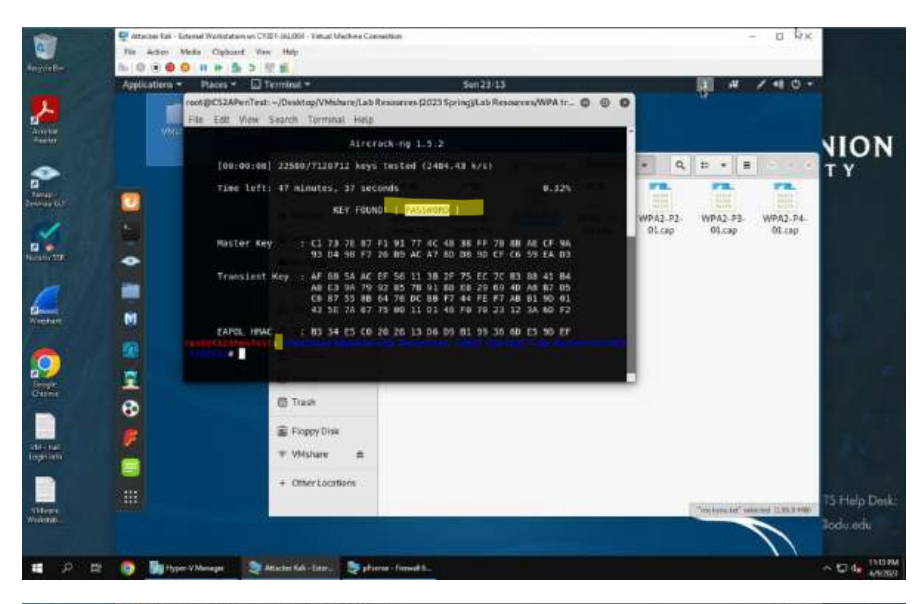

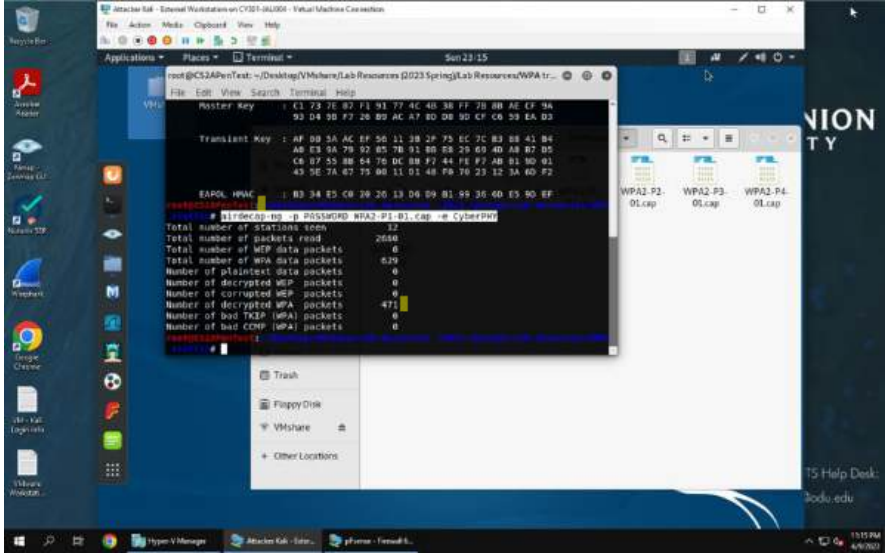

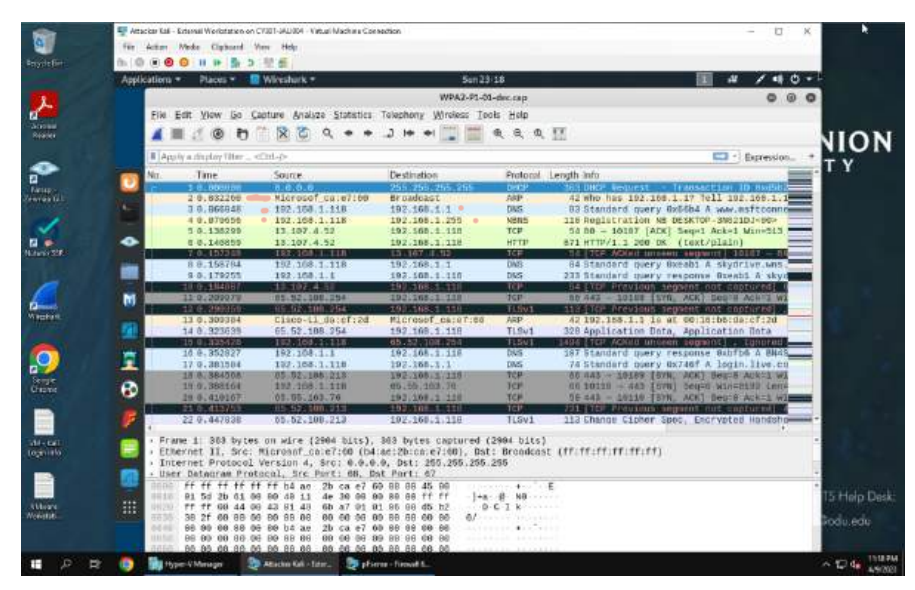

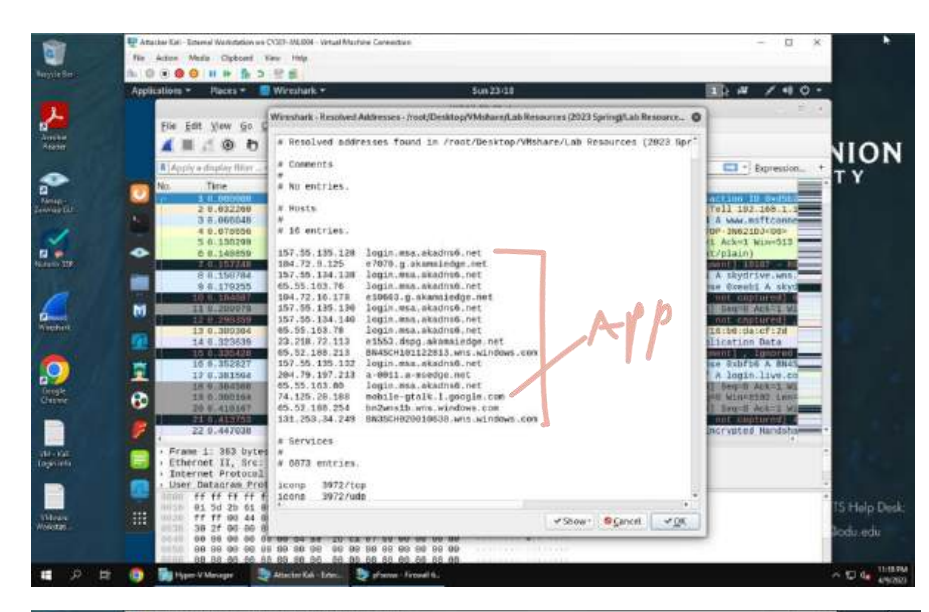

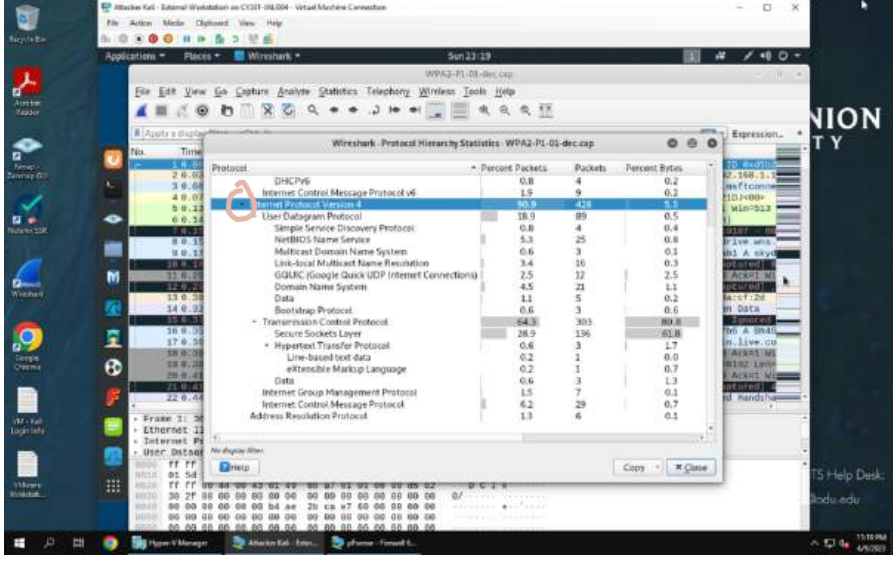

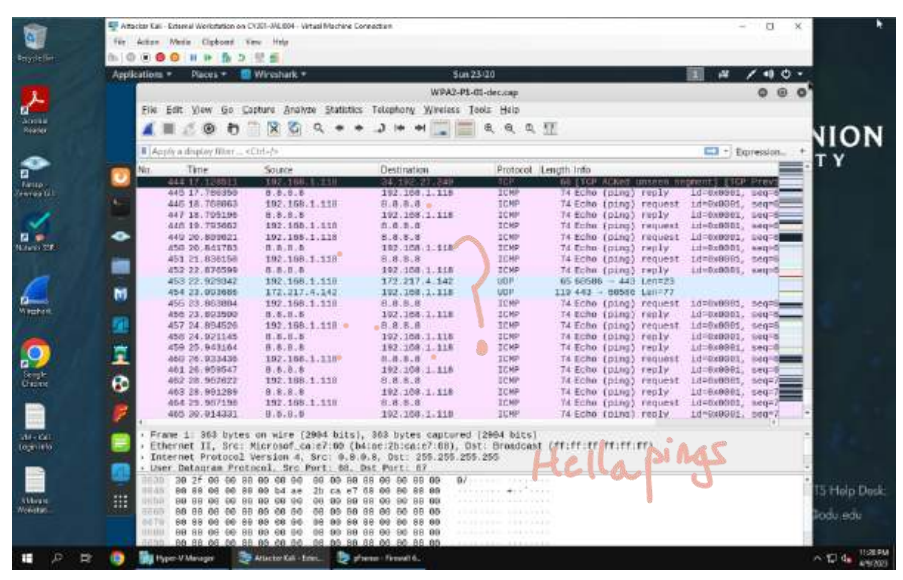

| -            |        | 문서  | tacke Kali - Liternal Workstation av  | CV301-JALI001 - Virtual Machine Curr | Hotor                                                                                                    |            | - D X                                                                                                    |                                                                                                    |
|--------------|--------|-----|---------------------------------------|--------------------------------------|----------------------------------------------------------------------------------------------------|------------|----------------------------------------------------------------------------------------------------|----------------------------------------------------------------------------------------------------|
| 6            |        | 76e | Actor Meda Cipheard                   | View Melp                            |                                                                                                    |            |                                                                                                    |                                                                                                    |
|              | e Bai  | fig | 0 🖲 📵 🚥 🕪 🐘 🗇                         | 전송                                   |                                                                                                    |            |                                                                                                    |                                                                                                    |
|              |        | App | lications - Places -                  | Wireshirk *                          | Sun 23                                                                                                    | 21         | 1 # / +8 C ·                                                                                                    |                                                                                                    |
|              |        |     |                                       |                                      | WPA2-PS-0                                                                                                    | -dec.com   | 6.0.4                                                                                                    |                                                                                                    |
| 1            | •      |     |                                       |                                      |                                                                                                    |            |                                                                                                    | -                                                                                                    |
| -            |        |     | The flow New Do P                     | stance Works. Scatterer              | Telephony Wareless To                                                                                                    | as Tielb   |                                                                                                    |                                                                                                    |
| Teel         |        |     | A = 2 @ b                             | X & Q + +                            | .] in ni                                                                                                    | 8, 8, 0,   | H                                                                                                    | MION                                                                                                    |
|              |        |     | I hands a distribut filling           | 24.4                                 |                                                                                                    |            | E Provension                                                                                                    | NUIN                                                                                                    |
| -            |        |     | a best it and out on a -              | 140426                               |                                                                                                    |            | E Pression.                                                                                                    | ТҮ                                                                                                    |
|              |        |     | Nas. Tieten                           | Source                               | Destination                                                                                                    | Protocol   | Length Info                                                                                                    |                                                                                                    |
|              |        |     | 107 1.025/24                          | 172.217.0.132                        | 197, 168.1, 118                                                                                                    | 1000       | 119.443 - 50721 Len+77                                                                                                    |                                                                                                    |
|              |        |     | 166 1.828740                          | 10.02 100.182                        | 192.168.1.118                                                                                                    | H.P.       | 60 443 - 1339 [STN, ACA] 502-0 ACA-2 W1/                                                                                                    |                                                                                                    |
|              |        |     | Alex, A. WADNER                       | COURSELAND COURSE                    | 1992-100 (2) 124                                                                                                    | TUP:       | wares - read they were been weare wen                                                                                                    |                                                                                                    |
|              |        |     | 1/6 1.640062                          | 192.198.1.119                        | 00.12.100.182                                                                                                    | TOP        | SE 1319 - ARS [ACK] SEC-1 ACA-1 MIN-NE L                                                                                                    |                                                                                                    |
|              |        |     | 1/1 1.0405/4                          | 192-190-1-140                        | 05.02.100.202                                                                                                    | Tup        | 04 1020 - 445 [Ack] 360-1 Ack-1 810-1038                                                                                                    |                                                                                                    |
|              | £ 6.   | -   |                                       | and the second second                |                                                                                                    | 1000       |                                                                                                    |                                                                                                    |
|              |        |     | Line Contract                         | And And The second                   | The subscript of the second                                                                                                    | The state  | The second second                                                                                                    |                                                                                                    |
|              |        |     |                                       |                                      |                                                                                                    | The second | And a real design and some and a date of the second                                                                                                    |                                                                                                    |
|              |        |     |                                       |                                      | And the second second s | 100        | 1514 LTPD Alling under adment 1 444 . 1921                                                                                                    |                                                                                                    |
|              |        | -   | 177 1 1 1 1 1 1 1                     | Supervision and the second second    | and the second second                                                                                                    | 100        | and the strengthened and second and a construction of the                                                                                                    |                                                                                                    |
| - 1 <b>Ú</b> |        | Ū   | 1711 6 01 2 100                       | AN2010 400 1200                      | 102040511 11                                                                                                    | TUNET. T   | The little worked and an another the control of the                                                                                                    |                                                                                                    |
|              | WR .   |     | TOTAL COMPANY                         | THE ADDRESS OF                       | No. of the Local Action                                                                                                    |            | ad fam proston, connells not contained.                                                                                                    |                                                                                                    |
|              |        | 198 | 36 710355                             | 66562282851282                       | 161,100 Strate                                                                                                    |            | 161 CTCF acked unseen teneed 1 Crange I-                                                                                                    |                                                                                                    |
|              |        |     | 1011 1. / 1772.04                     | 102-100-1-100                        | 05-02-000.002                                                                                                    | TI Sel . 2 | 521 Little official unseen sequent 1 Little Previ-                                                                                                    |                                                                                                    |
| 100          |        | -   | 102 / 15800                           | 112 (All 1997)                       | 65:052 June 132                                                                                                    | THEFT      | \$21 FICE Proving segment not contored                                                                                                    |                                                                                                    |
|              | 20     |     | 144 1 701417                          | 551 S21 S80 192                      | 1420201 11                                                                                                    | mand       | \$47 (TOP World unceen Learent) [TOP Free]                                                                                                    |                                                                                                    |
|              | 1      | _   | 184                                   |                                      |                                                                                                    |            | Athletical Activity and an and a second and a second and a second and a second and a second and a second a seco |                                                                                                    |
| COROL OF     | 8      | 0   | 1000 10700754                         |                                      | 0511212001001102                                                                                                    |            | ST [TCP ASKed uncoon segment] 1310 - ++1                                                                                                    |                                                                                                    |
|              |        |     | 100 1.924221                          | 192.108.1 119                        | 224,8.9.22                                                                                                    | IGMPV3     | 62 Neabership Report / Join group 224.9.                                                                                                    |                                                                                                    |
| -            |        |     | 187 1.924734                          | fe89:175e6:f257:879                  | - FF82::16                                                                                                    | TCMPV6     | 110 Multicast Listener Report Pessage v2                                                                                                    |                                                                                                    |
|              |        | F   | 188 2.074750                          | 192.188.1.118                        | 192.108.1.1                                                                                                    | DN5        | 74 Standard query ex2f4a A www.google.com                                                                                                    |                                                                                                    |
|              |        |     | · · · · · · · · · · · · · · · · · · · |                                      | 200 L L                                                                                                    |            |                                                                                                    |                                                                                                    |
|              | Kali - |     | + Frame 1: 363 bytes                  | s on wire (2994 bits),               | 303 bytes captured (                                                                                                    | 5884 DT12) |                                                                                                    | -                                                                                                    |
| ( Internet   | 1000   |     | + Ethernet II, Src:                   | Microsof_ce:er:00 (04:               | ar. 20:co:er:00), Dat                                                                                                    | Brondcas   | e (minimumini)                                                                                                    |                                                                                                    |
|              |        |     | I incornet Protocol                   | version 4, sic: 0,0.0.               | 0, DSC: 200.200.200.                                                                                                    | 295        |                                                                                                    |                                                                                                    |
| 100          |        |     | + Over Ostagras Pro                   | tocol, are wort: bo, be              | R POPE: Br                                                                                                    |            |                                                                                                    |                                                                                                    |
|              |        |     | 38 27 00 08 0                         | 0 00 00 00 00 00 00 0                | 9 66 99 66 99 87                                                                                                    |            |                                                                                                    | TO LEAD THAT                                                                                                    |
| 110          |        |     | 00 00 00 00 0                         | 0 00 04 88 20 05 87 0                | 0 00 00 00 00                                                                                                    |            |                                                                                                    | Ta mep Liek                                                                                                    |
| Notes        | 21     |     | 33 88 89 89 88 9                      | 6 88 96 89 66 99 66 9                | 9 66 99 66 99                                                                                                    |            |                                                                                                    | The local division of the local division of the local division of  |
|              |        |     |                                       | 0 00 00 00 00 00 00 00 0             | 0 00 00 00 00                                                                                                    |            |                                                                                                    | indamedit                                                                                                    |
|              |        |     | 00 00 00 00 00 0                      | 0 00 00 00 00 00 00 0                | 0 00 00 00 00                                                                                                    |            |                                                                                                    |                                                                                                    |
|              |        |     | 0000 90 80 00 90                      | 0 00 00 00 00 00 00 0                | 0 00 00 00 00 00                                                                                                    |            |                                                                                                    | and the second second s |
|              |        | Hi  | Mill House & Manager                  | Attentes Sale Teles                  | Transfer Land                                                                                                    |            |                                                                                                    | A 17 10 19219                                                                                                    |

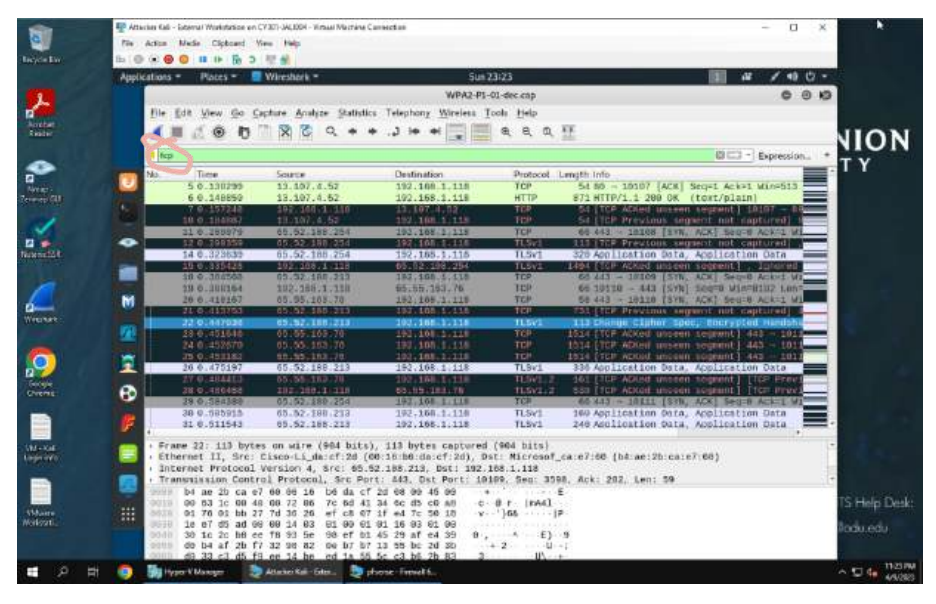

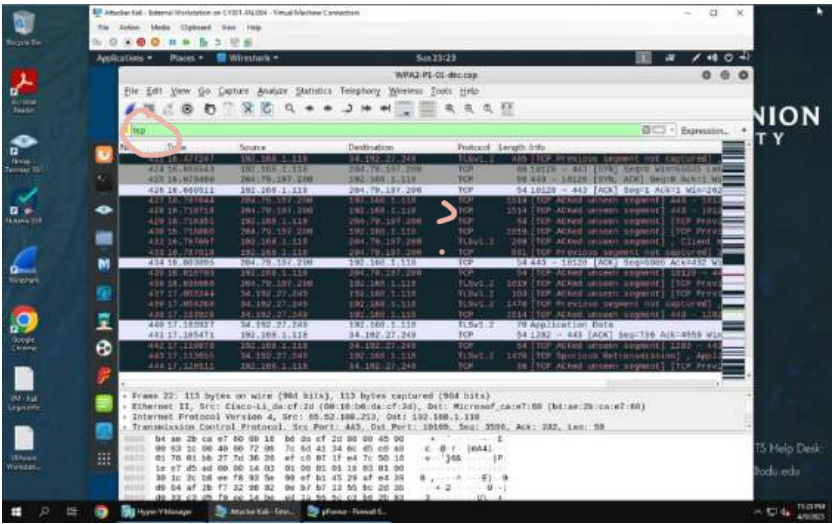

I first extracted or unzipped the files in the VM share folder several times until I where in the correct folder for my WPA2-P1-01.cap file. Then I right clicked and selected open in terminal, so my working directory was where I wanted it to be in my shell. Then I dragged rockyou.txt over to my new current working directory.

1. I the use the command aircrack -ng followed by the file I want to decrypt, WPA2-P1-01.cap so I can find the key. Then I define (-w) which dictionary to use because I am required to use a dictionary attack to find the password to open the file and then I also need to tell aircrack which wordlist to use.

2. I find the key and then use the command airdecap -ng followed by the key I just found, followed by the file, and then define -e, which is the network ESSID. In sum the command is airdecap-ng -p PASSWORD WPA2-P1-01-cap -e CyberPHY. I now have the traffic decrypted and I can perform my analysis.

Analysis: So this may be way off base, but I imagine someone trying to login into their google account and using the google talk app. Somehow they were infected with a ICMP flood attack which made the TCP connections fail. So their phone is compromised and possibly the network, but I lean more towards the phone. Or maybe a Chromebook?